## Activer son compte Educonnect pour se connecter sur l'ENT

Pour vous connecter à l'ENT, vous disposez d'un identifiant Educonnect et d'un mot de passe provisoire qui se trouve sur la feuille intitulée « **Mise à disposition de votre compte ÉduConnect** » donnée par le collège. Lors de la première connexion, il faudra personnaliser le mot de passe et le noter pour ne pas l'oublier.

Pour activer son compte, il faut d'abord se rendre sur la page d'accueil de l'ENT : <u>https://jules-verne-le-soler.mon-ent-occitanie.fr/</u> Cliquer sur se connecter en haut à droite : Puis vous devez sélectionner (1) « élève ou parent » « de l'académie de Montpellier » puis valider. Cliquer ensuite sur (2) Elève. – Élève ou parent o de l'académie de Montpellier o de l'académie de Toulouse o de l'académie de Toulouse avec EduConnect o de l'académie de Toulouse avec EduConnect

Il faut ensuite saisir l'identifiant et le mot de passe communiqués par le collège puis cliquer sur « se connecter ».

## Mise à disposition de votre compte ÉduConnect

🔘 du lycée de la mer Paul Bousquet

| Bonjour                                                                                                    | Je me connecte avec mon compte ÉduConnect |                         |
|----------------------------------------------------------------------------------------------------|-------------------------------------------|-------------------------|
| L'établissement CLG JULES VERNE LE SOLER vous informe que vous disposez d'un compte<br>ÉduConnect.                                                                                 | Identifiant                               | Identifiant oublié ? →  |
| Ce compte unique est personnel. Il simplifie vos accès aux services numériques de l'établissement.<br>Vous le conserverez même en cas de changement d'établissement ou d'académie. | Mot de passe                              | Mot de passe oublié ? → |
| Pour activer votre compte, allez à l'adresse internet qui vous a été communiquée par l'étressement.                                                                                |                                           | 0                       |
| Indiquez sur la page de connexion ÉduConnect, les identifiant et morte anné de ci-dessous :<br>Identifiant :<br>Mot de passe provisoire : Marcanana                                | Se                                        | connecter               |
|                                                                                                    |                                           |                         |

Pour finir, il faut personnaliser votre mot de passe en le saisissant deux fois, cliquer sur « **suivant »**, saisir votre date de naissance et une adresse email si vous en posséder une (non obligatoire) puis cliquer sur « **confirmer** ». Activation du compte

| Activation du compte                                                                                  | Je confirme mon identité                                                                                                    |
|----------------------------------------------------------------------------------------------------|----------------------------------------------------------------------------------------------------|
| Je choisis mon nouveau mot de passe<br>Aide à la création de mot de passe sécurisé 12<br>Mot de passe | Né le<br>                                                                                                    |
| Confirmation du nouveau mot de passe                                                                  | Je renseigne une adresse mail (facultative)<br>Indiquez, il vous le souhaitez, une adresse mail valide pour pouvoir récupérer votre identifiant fduConnect ou votre mot de passe |
| ©                                                                                                    | en cas d'oubli.<br>Je renseigne mon adresse mail                                                                                                    |
| Suivant                                                                                               | Précédent Confirmer                                                                                                    |

## Attention le mot de passe doit respecter ces conditions :

Doit contenir 1 majuscule
Doit contenir 1 minuscule
Doit contenir 1 chiffre

Doit contenir 1 caractère spécial parmi ! ? @ # \$ () { @ [] \_ & = + - % ° \* <> £ µ / . : ;

Ooit contenir 8 caractères minimum

Si le message suivant apparaît ensuite, c'est que votre compte est bien activé avec votre mot de passe personnalisé

Votre compte a été activé avec succès

Notez votre identifiant ÉduConnect. Vous en aurez besoin pour votre prochaine connex